[timeline]

[tl label='STEP.1' title='楽天ギフトカードのサイトへアクセス'] POSAカードを購入したら、まず初めに楽天ギフトカードのサイトへアクセスします。<img src="画像のURL">[/tl]

[tl label='STEP.2' title='PIN番号を入力する'] 楽天ギフトカードの裏面に記載されている PIN カードを空欄に入力します。<img src="画像の URL"> [/tl]

[tl label='STEP.3' title='チャージ完了'] 楽天ペイを開いてチャージされているかを確認 する [/tl]

[/timeline]